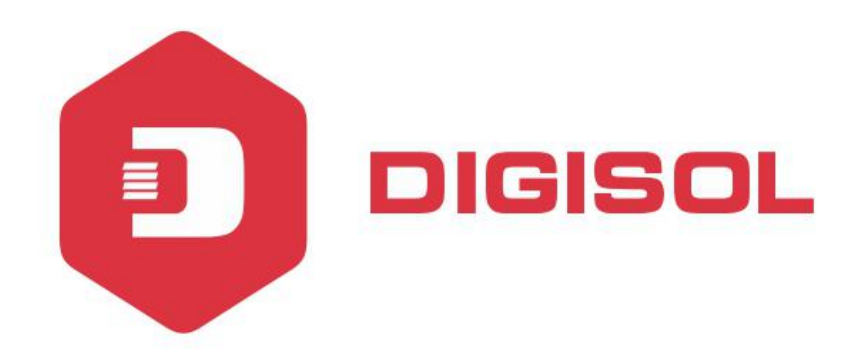

# DG-FS1526HP

# Layer 2 Fast Ethernet Web Managed PoE Switch

**User Manual** 

V2.0 2017-01-04

As our products undergo continuous development the specifications are subject to change without prior notice

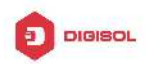

# Contents

| Introduction                      | 3  |
|-----------------------------------|----|
| Hardware Description              | 4  |
| 2.1 Front Panel                   | 4  |
| 2.2 LED Indicators                | 4  |
| 2.3 Rear Panel                    | 4  |
| Hardware Installation             | 5  |
| 3.1 Package contents              | 5  |
| 3.2 Switch Installation           | 5  |
| 3.3 Grounding the Switch          | 6  |
| 3.4 Plugging in the AC Power Cord | 7  |
| 3.5 Connecting Ethernet Interface | 7  |
| Troubleshooting                   | 9  |
| Getting Started                   | 10 |
| 5.1 Management Options            | 10 |
| 5.2 Using Web-based Management    | 10 |
| Configuration                     | 11 |
| 6.1 Welcome                       | 11 |
| 6.2 Administrator                 | 12 |
| 6.3 Port Management               | 14 |
| 6.4 VLAN Setting                  | 17 |
| 6.5 Per Port Counter              | 18 |
| 6.6 QoS Setting                   | 19 |
| 6.7 Security                      | 20 |
| 6.8 Spanning Tree                 | 21 |
| 6.9 Trunking                      | 23 |
| 6.10 DHCP Relay Agent             | 23 |
| 6.11 Backup/Recovery              | 24 |
| 6.12 Miscellaneous                | 25 |
| 6.13 SNMP Settings                | 26 |
| 6.15 Logout                       | 26 |
| 6.16 PoE                          | 26 |
|                                   |    |

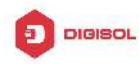

# **1** Introduction

Power-over-Ethernet (PoE) eliminates the need to run DC power to other devices on a wired LAN. Using a Power-over-Ethernet system, installers need to run only a single Category 5 Ethernet cable that carries both power and data to each device. This allows greater flexibility in the locating of network devices and, in many cases, significantly decreases installation costs.

There are two system components in PoE - the PSE (Power Sourcing Equipment) and the PD (Powered Device). The IEEE 802.3af/at specification defines PSE as a device that inserts power onto an Ethernet cable. The PSE may be located at the switch (End-span configuration). or it may be a separate device located between the switch and the PD (Mid-span configuration). The PD is the natural termination of this link, receiving the power, and could be an IP phone, a WLAN access point, or any other IP device that requires power. The current is transmitted over two of the four twisted pairs of wires in a Category-5 cable.

Power-over-Ethernet follows the IEEE 802.3af/at specification and is completely compatible with existing Ethernet switches and networked devices. Because the Power Sourcing Equipment (PSE) tests whether a networked device is PoE-capable, power is never transmitted unless a Powered Device is at the other end of the cable. It also continues to monitor the channel. If the Powered Device does not draw a minimum current, because it has been unplugged or physically turned off, the PSE shuts down the power to that port. Optionally, the standard permits Powered Devices to signal t0 the PSEs exactly how much power they need.

The PoE switch is a multi-port fast Ethernet switch that can be used to build high-performance switched workgroup networks. This switch is a store-and-forward device that offers low latency for high-speed networking. It also features a 'store-and-forward switching' scheme that allows the switch to auto-learn and store source addresses in a 8K-entry MAC address table. The switch is targeted at workgroup, department or backbone computing environments.

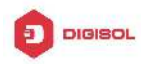

# **2** Hardware Description

# 2.1 Front Panel

The front panel consists of LED indications, reset button and 24x10/100 PoE ports + 2x10/100/1000 Uplink pots.

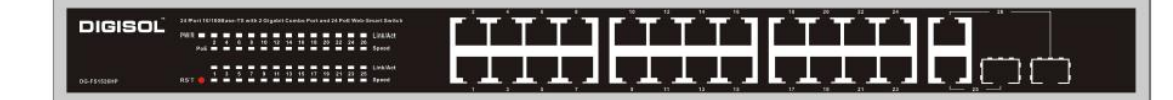

## 2.2 LED Indicators

**Power LED:** The Power LED lights up when the switch is connected to a power source. Link/Act LED:

Green (for megabit ports): Indicates that the port is running at 100M.

Green (for gigabit ports): Indicates that the port is running at 100M.

Blinking: Indicates that the switch is either sending or receiving data to the port.

Light off: No link.

#### PoE LED:

Green: Indicates the PoE powered device (PD) is connected and the port supplies power successfully.

Light off: Indicates no powered device (PD) connected.

**Reset:** By pressing the Reset button for 5 seconds the switch will change back to the default configuration and all changes will be lost.

## 2.3 Rear Panel

The rear panel view of the switch consists of a AC power connector, Power Switch and Fuse.

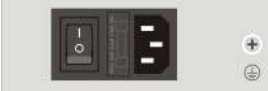

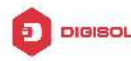

# **3** Hardware Installation

# 3.1 Package contents

Package contents include the following:

- PoE Switch:24x10/100 PoE ports with 2x10/100/1000 combo ports Ethernet Switch
- AC power cord
- Two (2) rack-mount pallet and Six (6) screws
- Four (4) adhesive-backed rubber feet
- User's manual

**IMPORTANT:** If any piece is missing or damaged, please contact your local dealer or reseller for service.

### 3.2 Switch Installation

#### **Desktop or Shelf Installation**

When installing the switch on a desktop or shelf, the rubber feet included with the device must be attached on the bottom at each corner of the device's base. Allow enough ventilation space between the device and the objects around it.

Note: Do not press on the switch. Any pressure more than 4.5kg may cause damage to switch.

#### **Rack Installation**

The switch can be mounted in an EIA standard size 19-inch rack, witch can be placed in a wiring closet with other equipment. To install, attach the mounting brackets to the switch's side panels (one on each side) and secure them with the screws provided.

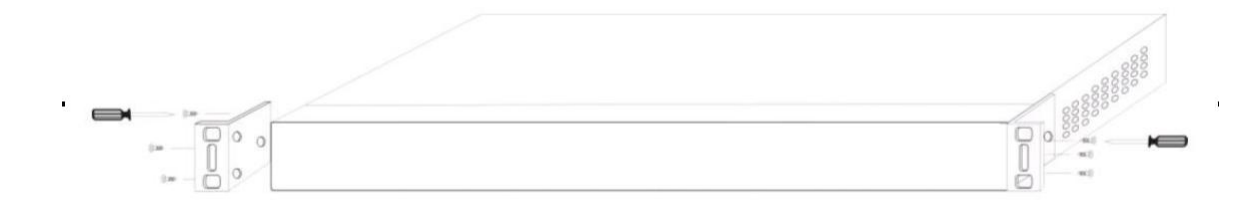

Then, use the screws provided with the equipment rack to mount the switch in the rack.

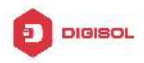

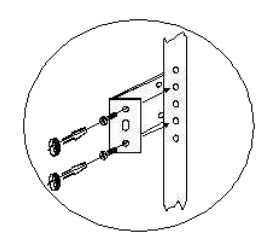

Please be aware of following safety instructions when installing:

- Elevated Operating Ambient If installed in a closed or multi-unit rack assembly, the operating ambient temperature of the rack environment may be greater than room ambient. Therefore, consideration should be given to installing the equipment in an environment compatible with the maximum ambient temperature (Tma) specified by the manufacturer.
- Reduced Air Flow Installation of the equipment in a rack should be such that the amount of air flow required for safe operation of the equipment is not compromised.
- Mechanical Loading Mounting of the equipment in the rack should be such that a hazardous condition is not achieved due to uneven mechanical loading.
- Circuit Overloading Consideration should be given to the connection of the equipment to the supply circuit and the effect that overloading of the circuits might have on overcurrent protection and supply wiring. Appropriate consideration of equipment nameplate ratings should be used when addressing this concern.
- Reliable Earthing Reliable Earthing of rack-mounted equipment should be maintained. Particular attention should be given to supply connections other than direct connections to the branch circuit (e.g. use of power strips)."

## 3.3 Grounding the Switch

The section describes how to connect the switch to ground. You must complete this procedure before powering your switch.

#### **Required Tools and Equipment**

- Ground screws: One M4 x 6mm (metric) pan-head screw
- Ground cable: The grounding cable should be sized according to local and national installation requirements. Depending on the power supply and system, a 12 to 6 AWG copper conductor is required for U.S installation. Commercially available 6 AWG wire is recommended. The length of the cable depends on the proximity of the switch to proper grounding facilities.
- A screwdriver

#### The following steps let you connect the switch to a protective ground:

Step 1: Verify if the system power is off.

Step 2: Use the ground cable to place the #8 terminal lug ring on top of the ground-screw opening, as seen in the figure below.

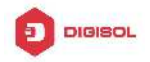

Step 3: Insert the ground screw into the ground-screw opening.

- Step 4: Using a screwdriver, tighten the ground screw to secure the ground cable to the switch.
- Step 5: Attach the terminal lug ring at the other end of the grounding cable to an appropriate grounding stud or bolt on rack where the switch is installed.
- Step 6: Verify if the connections at the ground connector on the switch and the rack are securely attached.

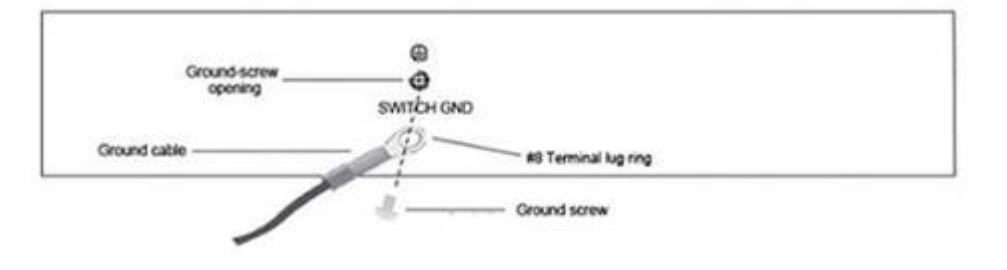

# **3.4 Plugging in the AC Power Cord**

Users may now connect the AC power cord into the rear of the switch and to an electrical outlet (preferably one that is grounded and surge protected).

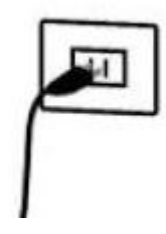

#### **Power Failure**

As a precaution, the switch should be unplugged in case of power failure. When power is resumed, plug the switch back in.

# 3.5 Connecting Ethernet Interface

Use switch's UTP to connect to other Ethernet terminals. Refer to the following chart:

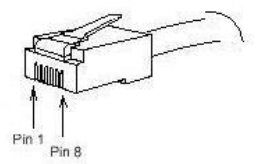

UTP port explanation for Fast Ethernet is shown as follows:

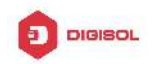

| Pin NO. | Description                | Name   | Note   |
|---------|----------------------------|--------|--------|
| 1       | Data transmission positive | TPTXD+ | Output |
| 2       | Data transmission negative | TPTXD- | Output |
| 3       | Data receive positive      | TPRXD+ | Input  |
| 6       | Data receive negative      | TPRXD- | Input  |

UTP port explanation for Gigabit Ethernet is shown as follows:

| Pin NO. | Description                  | Name    | Note          |
|---------|------------------------------|---------|---------------|
| 1       | Data transmission positive   | TPTXD1+ | Output        |
| 2       | Data transmission negative   | TPTXD1- | Output        |
| 3       | Data receive positive        | TPRXD2+ | Input         |
| 6       | Data receive negative        | TPRXD2- | Input         |
| 4       | Data Bi-directional positive | BI_D3+  | Bidirectional |
| 5       | Data Bi-directional negative | BI_D3-  | Bidirectional |
| 7       | Data Bi-directional positive | BI_D4+  | Bidirectional |
| 8       | Data Bi-directional negative | BI_D4-  | Bidirectional |

Cable connection and colors follow the regulations in EIA/TIA 568A as follows:

| 1 | TPTXD+ | 1 |    |
|---|--------|---|----|
| 2 | TPTXD- | 2 |    |
| 3 | TPRXD+ | 3 |    |
| 4 |        | 4 | 10 |
| 5 |        | 5 | 4  |
| 6 | TPRXD- | 6 | R  |
| 7 |        | 7 | _  |
| 8 |        | 8 |    |

Cable connection and colors follow the regulation in EIA/TIA 568B as follows:

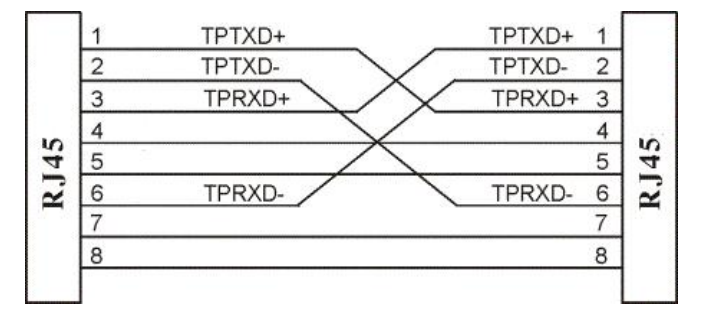

Choose the connection which best fits the connection between switch and other Ethernet terminal. 10/100Base-TX port and other Ethernet terminal connection is shown as follows:

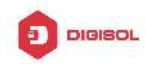

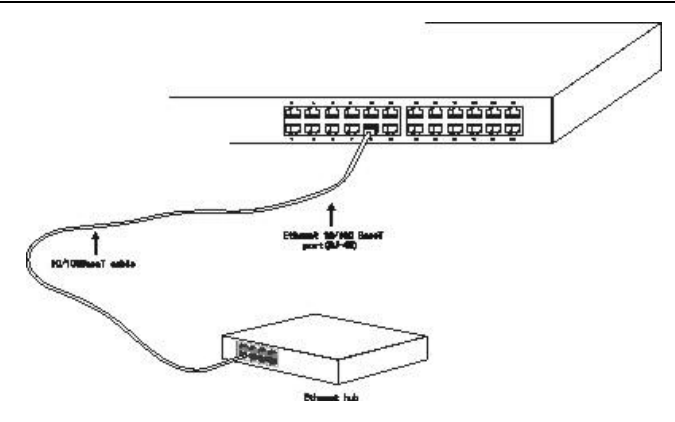

# 4 Troubleshooting

This section is intended to help solve the most common issues with the PoE Switch

#### **Incorrect connections**

Every port on this switch can automatically detect either straight or crossover cables when you link it with other Ethernet devices but other devices may demand a specific cable type (depending on the device). Choose the appropriate cable to connect between the units. The RJ-45 connector should use correct UTP or STP cable, 10/100Mbps port use 2-pairs twisted cable. If th RJ-45 connector is not correctly pinned then the link will fail.

#### Faulty or loose cables

Look for loose or obviously faulty connections. If they appear to be OK, make sure the connections are snug. If that does not correct the problem, try a different cable.

#### Non-standard cables

Non-standard and miswired cables may cause numerous network collisions and other network problems, and can seriously impair network performance. A cable tester is the recommended tool for network installation.

**RJ-45 ports:** Use unshielded twisted-pair (UTP) or shield twisted-pair (STP) cable for RJ-45 connections:  $100\Omega$  Category 3, 4 or 5 cable for 10Mbps connections,  $100\Omega$  Category 5 cable for 100Mpbs connections, or  $100\Omega$  Category 5e/above cable for 1000Mbps connections. Also be sure that length of any twisted-pair connection does not exceed 100 meters (328 feet). We suggest using Category 5e cable when connection to power a device.

#### **Improper Network Topologies**

It is important to make sure that you have a valid network topology. Common topology faults include excessive cable length and too many repeaters (hubs) between end nodes. In addition, you should make sure that your network topology contains no data path loops. Between any two ends

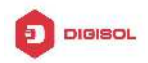

nodes, there should be only one active cabling path at any time. Data path loops will cause broadcast storms that will severely impact your network performance.

#### **Diagnosing LED Indicators**

To assist in identifying problems, the switch can be easily monitored through panel indicators, which describe common problems the user may encounter and where the user can find possible solutions. If the LED display detection isn't correct, please unplug then plug in the cable again.

If the power indicator does not light when the power cord in plugged in, you may have a problem with the power outlet or power connections, power losses, or surges at power outlet. If the problem still cannot be resolved, please contact the local dealer for assistance.

# **5** Getting Started

This chapter introduces the management interface of the switch.

## **5.1 Management Options**

The Switch can be managed through any port on the device by using the Web-based Management

Each switch must be assigned its own IP Address, which is used for communication with Web-Based Management. The PC's IP address should be in the same range as the switch. Each switch can allow only one user to access the Web-Based Management at a time.

Please refer to the following installation instructions for the Web-based Management.

# 5.2 Using Web-based Management

After a successful physical installation, you can configure the switch, monitor the network status, and display statistics using a web browser.

#### **Connecting to the Switch**

You will need the following equipment to begin the web configuration of your device:

- A PC with a RJ-45 Ethernet connection
- A standard Ethernet cable

Connect the Ethernet cable to any of the ports on the front panel of the switch and to the Ethernet

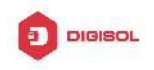

port on the PC.

#### Login Web-based Management

In order to login and configure the switch via an Ethernet connection, the PC must have an IP address in the same subnet as the switch. For example, if the switch has an IP address of **192.168.0.1** the PC should have an IP address of **192.168.0.1x** (where x is a number between  $2 \sim 254$ ), and a subnet mask of 255.255.255.0. Open the web browser and enter **192.168.0.1** (the factory-default IP address) in the address bar. Then press <Enter>.

|                                               |                            | 2 |
|-----------------------------------------------|----------------------------|---|
| C 😔 🖉 http://192.168.0.1/ 🔎 - 🗟 C × 🧔 SmartSv | witch Web-Base C × 🔐 💮 😭 😳 |   |

When the following logon dialog box appears, enter the username and password then click **OK**. The default username is **admin** and password is **admin**.

# 6 Configuration

The features and functions of the switch can be configured for optimum use through the Web-based Management.

# 6.1 Welcome

After a successful login you will see the screen bellows:

| SmartSwitch Web-Base Controlle                                                       | er - Windows Internet Explorer                                                                                                    |                                                                                                    |
|--------------------------------------------------------------------------------------|----------------------------------------------------------------------------------------------------|----------------------------------------------------------------------------------------------------|
| 😋 🔾 🗢 🔁 🕂 🗶 🛃 htt                                                                    | tp://192.168.0.1/                                                                                                    | ▼ → 📓 🔎 ▼                                                                                                    |
| *                                                                                    |                                                                                                    |                                                                                                    |
| DIGIS                                                                                |                                                                                                    | 8 10 12 14 16 18 20 22 24<br>                                                                                     |
| <ul> <li>Administrator</li> <li>PoE</li> <li>Port Management</li> </ul>              | System Status                                                                                                    |                                                                                                    |
| VLAN Setting                                                                         | Model Nunber                                                                                                    | DG-F\$1526HP                                                                                                    |
| QoS Setting                                                                          | Software Version                                                                                                    | V108.8                                                                                                    |
| Security                                                                             | MAC Address                                                                                                    | 10:f0:13:f0:18:26                                                                                                 |
| Spanning Tree                                                                        | Number of Ports                                                                                                    | 24+2                                                                                                    |
| Trunking                                                                             | System Name                                                                                                    | switch MAX:15                                                                                                    |
| Back Roady regent     Backup/Recovery     Miscellaneous     SNMP Settings     Logout | Image: Second Second | Idle Time:       0       (1~30 Minutes)         O Auto Logout(Default).       0         Back to the last display. |
|                                                                                      |                                                                                                    | Update                                                                                                    |

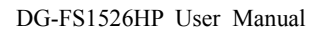

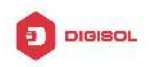

# 6.2 Administrator

#### Administrator -> Authentication Configuration

Here you can enter a new Username/Password and confirm it.

| DIGIS                                                                                             | OĽ                              | $ \begin{array}{cccccccccccccccccccccccccccccccccccc$ | 12 14 16 18 20 22 24<br>11 13 15 17 19 21 23 25 26 |                |
|---------------------------------------------------------------------------------------------------|---------------------------------|-------------------------------------------------------|----------------------------------------------------|----------------|
| Administrator     Authentication     Configuration                                                | Authentication C                | onfigurati                                            | on                                                 |                |
| <ul> <li>System IP<br/>Configuration</li> </ul>                                                   | Setting                         |                                                       | Value                                              |                |
| System Status                                                                                     | Username                        | admin                                                 | max:15                                             |                |
| <ul> <li>Load default setting</li> <li>Firmware Update</li> <li>Reboot Device</li> </ul>          | Password<br>Confirm             | •••••                                                 | max:15                                             |                |
| <ul> <li>PoE</li> <li>Port Management</li> </ul>                                                  |                                 |                                                       | Update                                             |                |
| <ul> <li>VLAN Setting</li> <li>Per Port Counter</li> <li>QoS Setting</li> <li>Security</li> </ul> | Note:<br>Username & Password ca | an only use "                                         | a-z", "A-Z", "0-9", "_", "+", "-"                  | , <i>"=</i> ". |
| Spanning Tree                                                                                     |                                 |                                                       |                                                    |                |

#### Administrator -> System IP Configuration

There are two ways for the switch to obtain an IP address: Static and DHCP (Dynamic Host Configuration Protocol).

When using static mode, the **IP address**, **Subnet Mask** and **Gateway** can be manually configured. When using DHCP mode, the Switch will first look for a DHCP server to provide it with an IP address (including network mask and default gateway) before using the default or previously entered settings. By default the IP setting is static mode with IP address is **192.168.0.1** and subnet mask is **255.255.255.0** 

| JIGIS                                                           | OĽ            | 2 4 6 8 10 12 14 16 18 20 22 24<br> |
|-----------------------------------------------------------------|---------------|-------------------------------------|
| Administrator     Authentication     Configuration              | System IP Con | figuration                          |
| System IP     Configuration                                     | Setting       | ¥alue                               |
| <ul> <li>System Status</li> <li>Load default setting</li> </ul> | IP Address    | 192 . 168 . 0 . 1                   |
| Firmware Update                                                 | Subnet Mask   | 255 . 255 . 0                       |
| PoE                                                             | Gateway       | 192. 168. 0. 254                    |
| Port Management                                                 | IP Configure  | 💿 Static 💿 DHCP                     |
| <ul> <li>VLAN Setting</li> <li>Per Port Counter</li> </ul>      |               | Update                              |
| QoS Setting                                                     |               |                                     |
| Security Spanning Tree                                          |               |                                     |

#### Administrator -> System Status

**Comment:** By entering a Comment, the device can more easily be recognized on the LAN. **Idle Time Security:** It controls the idle time-out period for security purposes, when there is no

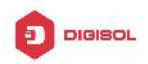

action for a specific time span in the Web-based Management. If the current session times out (expires), the user is required a re-login before using the Web-based Management again. Selective range is from 3 to 30 minute, and the default setting is 5 minutes.

| DIGIS                                                            |                                        | 8 10 12 14 16 18 20 22 24<br>0 0 0 0 0 0 0 0 0 0 0 0 0 0 0 0 0 0 0 |  |  |  |  |  |  |  |  |
|------------------------------------------------------------------|----------------------------------------|--------------------------------------------------------------------|--|--|--|--|--|--|--|--|
| Administrator     Authentication     Configuration     System IP | System Status                          |                                                                    |  |  |  |  |  |  |  |  |
| Configuration                                                    | Configuration Model Nunber DG-FS1526HP |                                                                    |  |  |  |  |  |  |  |  |
| Load default setting                                             | Software Version V108.8                |                                                                    |  |  |  |  |  |  |  |  |
| Firmware Update                                                  | MAC Address                            | 10:f0:13:f0:18:26                                                  |  |  |  |  |  |  |  |  |
| Reboot Device     PoF                                            | Number of Ports                        | 24+2                                                               |  |  |  |  |  |  |  |  |
| Port Management                                                  | System Name                            | switch MAX:15                                                      |  |  |  |  |  |  |  |  |
| VLAN Setting Per Port Counter QoS Setting Security Seanning Tree | 🗆 Idle Time Security                   | Idle Time:  Auto Logout(Default).  Back to the last display.       |  |  |  |  |  |  |  |  |
|                                                                  |                                        | Update -                                                           |  |  |  |  |  |  |  |  |

#### Administrator -> Load default setting

Provide a safe reset option for the switch. All configuration settings in non-volatile RAM will be reset to factory default and then the switch will reboot.

| DIGIS                                           | $\square \square \square \square \square \square \square \square \square \square \square \square \square \square \square \square \square \square \square $ |
|-------------------------------------------------|----------------------------------------------------------------------------------------------------|
| Administrator                                   |                                                                                                    |
| Authentication     Configuration                | Load Default Setting                                                                                                    |
| <ul> <li>System IP<br/>Configuration</li> </ul> | recover switch default setting excluding the IP address, User name and Password                                                                            |
| System Status                                   |                                                                                                    |
| Load default setting                            | Load                                                                                                    |
| Firmware Update                                 |                                                                                                    |
| Reboot Device                                   |                                                                                                    |
| PoE                                             |                                                                                                    |
| Port Management                                 |                                                                                                    |
| VLAN Setting                                    |                                                                                                    |
| Per Port Counter                                |                                                                                                    |
| QoS Setting                                     |                                                                                                    |
| Security                                        |                                                                                                    |
| Spanning Tree                                   |                                                                                                    |
|                                                 |                                                                                                    |

#### Administrator -> Firmware Update

You must enter the password of device in order to determine the firmware needs to be updated.

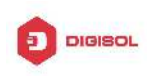

| DIGIS                                                                                                    | $\square \square \square \square \square \square \square \square \square \square \square \square \square \square \square \square \square \square \square $                                                                                                    |
|----------------------------------------------------------------------------------------------------|----------------------------------------------------------------------------------------------------|
| Administrator                                                                                                    | Firmware Update                                                                                                    |
| <ul> <li>Authentication<br/>Configuration</li> <li>System IP<br/>Configuration</li> <li>System Status</li> <li>Load default setting</li> <li>Firmware Update</li> <li>Reboot Device</li> <li>PoE</li> <li>Port Management</li> <li>VLAN Setting</li> <li>Per Port Counter</li> <li>QoS Setting</li> <li>Security</li> </ul> | Please input the password to<br>continue the Firmware Update<br>process.         Password         ReConfirm         Update         Notice:         After clicking the "UPDATE" button, IF the firmware update webpage is not redirected<br>correctly or is shown as "Webpage not found".         Please connect to http://192.168.0.1 |
| Spanning Tree                                                                                                    |                                                                                                    |

After a correct password the switch will erase the old firmware first.

After completing the erase you will see the screen bellows. Specify the Firmware Path (or Browse for one) that you are going to use, and then click **Update**. The state will show 'OK' after completion, and 'Fail' is firmware upgrade fails or cannot be completed for any reason.

#### Administrator -> Reboot Device

Provide a safe way to reboot the system. Click **Reboot** to restart the switch.

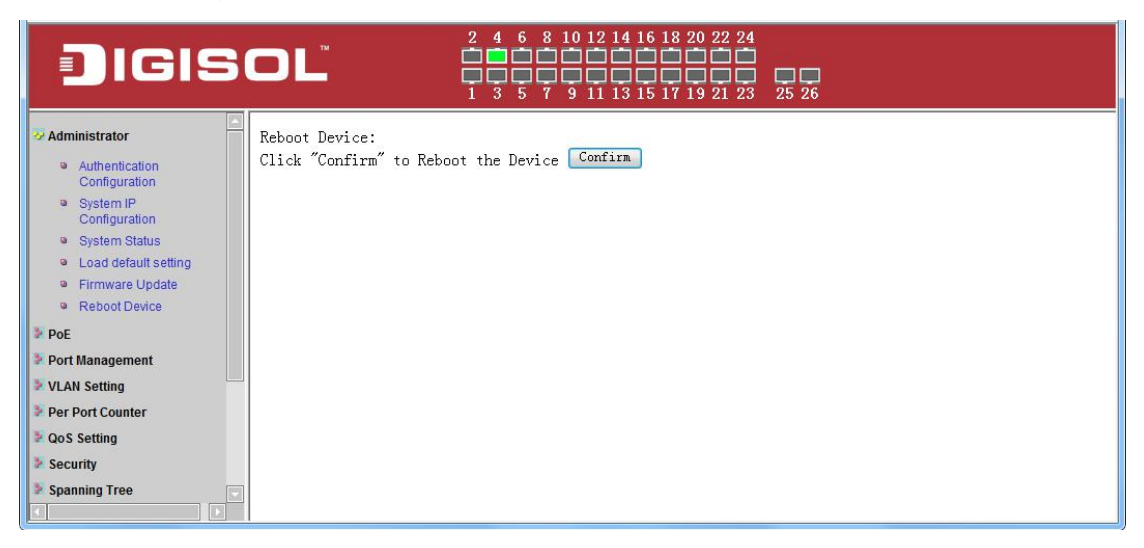

# 6.3 Port Management

#### Port Management -> Port Configuration

In this page, the status of all ports can be monitored and adjusted for optimum configuration.

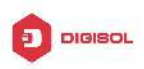

| IGISOL       2 4 6 8 10 12 14 16 18 20 22 24         IGISOL       I 3 5 7 9 11 13 15 17 19 21 23 25 26 |                            |          |         |              |                        |                  |                        |              |       |                  |                  |          |        |                   |
|----------------------------------------------------------------------------------------------------|----------------------------|----------|---------|--------------|------------------------|------------------|------------------------|--------------|-------|------------------|------------------|----------|--------|-------------------|
| Administrator                                                                                          | Strator Port Configuration |          |         |              |                        |                  |                        |              |       |                  |                  |          |        |                   |
| Port Configuration  Port Configuration  Port Mirroring                                                 | Funct                      | ion      | Tx/Rx A | bility<br>•  | Auto-Negot             | tiation<br>•     | Speed                  | Dupl         | ex 1  | Pause            | Backp            | ressure  | Addr.  | Learning          |
| <ul> <li>Broadcast Storm<br/>Control</li> </ul>                                                        | Selec<br>Port              | t<br>No. |         | 01 🕅<br>14 🕅 | 02 🗖 03 🗖<br>15 🗖 16 🗖 | 04 🔳 0<br>17 🔲 1 | )5 🗖 06 🛛<br>.8 🗖 19 🖸 | 07           | 08    | 09 🗖 1<br>22 🗖 2 | 0 🗖 11<br>3 🗖 24 | 12<br>25 | 13     |                   |
| <ul> <li>VLAN Setting</li> <li>Per Port Counter</li> <li>O 0 0 4'</li> </ul>                           | Update                     |          |         |              |                        |                  |                        |              |       |                  |                  |          |        |                   |
| Gos Setting     Security                                                                               |                            |          | Curre   | ent Stat     | us                     |                  |                        |              | Se    | tting St         | atus             |          |        |                   |
| <ul> <li>Spanning Tree</li> <li>Trunking</li> </ul>                                                    | Port                       |          | Speed   | Duplex       | FlowCtrl               | Tx/F<br>Abili    | lx A<br>ty P           | uto-<br>Vego | Speed | Duplex           | Pause            | Backpre  | essure | Addr.<br>Learning |
| DHCP Relay Agent                                                                                       | 1                          |          |         |              |                        | ON               | 1                      | AUTO         | 100M  | FULL             | ON               | ro       | 1      | ON                |

**Enable:** Enable or disable the port's connection

Auto-Nege: Enable or disable port auto-NDI/MDIX

**Speed:** Copper connections can operate in Forced Mode settings (1000M Full, 100M Full, 100M Halt, 10M Full, 10M Half), Auto, or Disabled. The default setting for all ports is **Auto**.

Duplex: Copper connections can operate in Full-Duplex or Half-Duplex Mode

Symmetric Pause:

Asymmetric Pause:

**Backpressure:** 

Addr. Learning: Enable or disable port learning MAC address.

#### Port Management -> Port Mirroring

Port Mirroring is a method of monitoring network traffic that forwards a copy of each incoming and/or outgoing packet from one port of the Switch to another port where the packet can be studied. This enables network managers to better monitor network performances.

| DIGIS                                                                      | OĽ                   |                   |        |      | 8 10 11<br> | 2 14 16<br>2 1 1 1<br>2 1 1 1<br>1 1 3 1 | 5 18 20<br>5 17 19 | 22 24 | 25 2 | 6  |    |    |    |    |  |
|----------------------------------------------------------------------------|----------------------|-------------------|--------|------|-------------|------------------------------------------|--------------------|-------|------|----|----|----|----|----|--|
| Administrator PoE Cont Management                                          | Port Mirro           | oring             |        |      |             |                                          |                    |       |      |    |    |    |    |    |  |
| Port Configuration     Port Mirroring                                      | Dest                 | 1                 | 2      | 3    | 4           | 5                                        | 6                  | 7     | 8    | 9  | 10 | 11 | 12 | 13 |  |
| <ul> <li>Bandwidth Control</li> <li>Broadcast Storm<br/>Control</li> </ul> | Port                 | 14                | 15     | 16   | 17          | 18                                       | 19                 | 20    | 21   | 22 | 23 | 24 | 25 | 26 |  |
| VLAN Setting                                                               | Monitored<br>Packets | Monitored Disable |        |      |             |                                          |                    |       |      |    |    |    |    | ш  |  |
| Per Port Counter     QoS Setting     Security                              | Source               | 1                 | 2      | 3    | 4           | 5                                        | 6                  | 7     | 8    | 9  | 10 | 11 | 12 | 13 |  |
| Spanning Tree     Trunking                                                 | Port                 | 14                | 15     | 16   | 17          | 18                                       | 19                 | 20    | 21   | 22 | 23 | 24 | 25 | 26 |  |
| DHCP Relay Agent                                                           | Multi to Mult        | i Sniffe          | r func | tion |             |                                          | Update             | )     |      |    |    |    |    |    |  |

**TX (transmit) mode:** Duplicates the data transmitted from the source port and forwards it to the Target Port. Click "all" to include all ports into port mirroring.

**RX (receive) mode:** Duplicates the data that received from the source port and forwards it to the Target Port. Click "all" to include all ports into port mirroring.

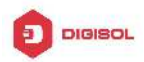

**Both (transmit and receive) mode:** Duplicate both the data transmitted from and data sent to the source port, and forwards all the data to the assigned Target Port. Click "all" to include all ports into port mirroring.

Note. The target ports will stop mirroring packets if there are unknown tags or destination packets sent out by source ports.

#### Port Management -> Bandwidth Control

The Bandwidth Control page allows network managers to define the bandwidth settings for a specified port's transmitting and receiving data rates.

|                                                                                                    | <b>DL</b> <sup>®</sup><br>Bandwidth | 2 4 6 8 10 12 14 16 18 20 3<br>0 0 0 0 0 0 0 0 0 0 0 0 0 0 0 0 0 0 0                                                                                                     | 22 24<br>21<br>21 23 25 26 |  |  |  |  |  |  |  |
|----------------------------------------------------------------------------------------------------|-------------------------------------|----------------------------------------------------------------------------------------------------|----------------------------|--|--|--|--|--|--|--|
| PoE<br>Port Management                                                                                                    | <u>.</u>                            |                                                                                                    |                            |  |  |  |  |  |  |  |
| Port Configuration                                                                                                    | Port No                             | Tx Rate                                                                                                    | Rx Rate                    |  |  |  |  |  |  |  |
| Port Mirroring     Bandwidth Control                                                                                                    | 01 -                                | (0~255) (0:Full Speed)                                                                                                    | (0~255) (0:Full Speed)     |  |  |  |  |  |  |  |
| Broadcast Storm<br>Control     VLAN Setting     Per Port Counter     QoS Setting     Security     Spanning Tree     Trunking     DHCP Relay Agent | Speed Base                          | Low •<br>Low:<br>(1)32Kbps Tx/Rx bandwidth resolution for port 1~ port 26.<br>Actual Tx/Rx bandwidth =Rate value x 32 kbps. The rate value is 1~255.<br>High:<br>(1)256Kbps Tx/Rx bandwidth resolution for port 1~ port 24.<br>Actual Tx/Rx bandwidth=Rate value x 256Kbps. The rate value is 1~255.<br>When link speed is 10MB. The rate value is 1~39.<br>(2)the bandwidth=Rate value x 2048Kbps. The rate value is 1~255.<br>When link speed is 10MB. The rate value is 1~48.<br>When link speed is 100MB. The rate value is 1~48. |                            |  |  |  |  |  |  |  |

**TX Rate:** This allows you to enter data receive rate from 0 to 255 (base on speed base), 0 for full speed.

**RX Rate:** This allows you to enter data transmit rate from 0 to 255 (base on speed base), 0 for full speed.

Speed Base:

#### Port Management -> Broadcast Storm Control

The Broadcast Storm Control feature provides the ability to control the receive rate of broadcast packets. Once a packet storm has been detected, the Switch will drop packets coming into the Switch until the storm has subsided.

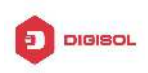

| Digis                                                           | OĽ                                                                              |                                                     |                                           |                                              | 8 10 1<br>                                     | 2 14 1<br>                                 | 5 18 20                                    | 22 24                                       | 25 2                                        | 6                            |                               |                     |                       |               |
|-----------------------------------------------------------------|---------------------------------------------------------------------------------|-----------------------------------------------------|-------------------------------------------|----------------------------------------------|------------------------------------------------|--------------------------------------------|--------------------------------------------|---------------------------------------------|---------------------------------------------|------------------------------|-------------------------------|---------------------|-----------------------|---------------|
| Administrator                                                   | Broadcas                                                                        | t Stor                                              | m Co                                      | ontro                                        | Ы                                              |                                            |                                            |                                             |                                             |                              |                               |                     |                       |               |
| <ul> <li>Port Management</li> <li>Port Configuration</li> </ul> | Threshold                                                                       |                                                     | -                                         | 0                                            | 65                                             |                                            | 2                                          | 63<br><b>1~6</b> 3                          | 3                                           | 72                           |                               | 125                 |                       |               |
| Port Mirroring     Bandwidth Control                            | Enable                                                                          | 1                                                   | 2                                         | 3                                            | 4                                              | 5                                          | 6                                          | 7                                           | 8                                           | 9                            | 10                            | 11                  | 12                    | 13            |
| Control                                                         | Port                                                                            | 14                                                  | 15                                        | <mark>16</mark>                              | 17                                             | 18                                         | 19                                         | 20                                          | 21                                          | 22                           | 23                            | 24                  | 25                    | 26<br>□       |
| Per Port Counter                                                |                                                                                 |                                                     |                                           |                                              |                                                |                                            | Update                                     | ]                                           |                                             |                              |                               |                     |                       |               |
| QoS Setting Security Spanning Tree Trunking DHCP Relay Agent    | This value indi<br>unit is 50us for<br><b>Note:</b> This effe<br>through the sw | cates the<br>Gigabit s<br>ect may b<br>itch in a ti | number<br>speed, {<br>e not si<br>me unit | r of broa<br>500 us f<br>gnificar<br>is prob | adcast p<br>for 100M<br>at for Ion<br>ably les | oacket v<br>Mbps sp<br>g broac<br>s than t | vhich is<br>beed an<br>Icast pa<br>he spec | allowed<br>d 5000<br>acket, si<br>cified nu | d to ente<br>us for 10<br>nce the<br>imber. | er each<br>OMbps :<br>broadc | port in o<br>speed<br>ast pac | one time<br>ket cou | e unit. O<br>nt passi | ne time<br>ng |

# 6.4 VLAN Setting

#### VLAN Setting -> VLAN Mode

A VLAN is a group of ports that can be anywhere in the network, but communicate as though they were in the same area. VLANs can be easily organized to reflect department groups (such as R&D, Marketing), usage groups (such as e-mail), or multicast groups (multimedia applications such as video conferencing), and therefore help to simplify network management by allowing users to move devices to a new VLAN without having to change any physical connections.

| JIGIS                                                                                                    | OĽ           | 2 4 6 8 10 12 14 16 18 20 22 24<br> |
|----------------------------------------------------------------------------------------------------|--------------|-------------------------------------|
| Administrator PoE                                                                                                    | VLAN M       | ode                                 |
| <ul> <li>Port Management</li> <li>VLAN Setting         <ul> <li>VLAN Nember</li> <li>VLAN Member</li> <li>Multi to 1 Setting</li> </ul> </li> <li>Per Port Counter</li> <li>QoS Setting</li> <li>Security</li> <li>Spanning Tree</li> <li>Trunking</li> <li>DHCP Relay Agent</li> <li>Backup/Recovery</li> <li>Miscellaneous</li> </ul> | VLAN<br>Mode | Port Based VLAN Change VLAN mode    |

Prot Based VLAN: Port-Based VLANs are the simplest and most common form of VLAN. It assigns the appliance LAN ports to VLANs, effectively transforming the appliances. You can assign multiple ports to the same VLAN, or each port to a separate VLAN.
802.1Q VLAN: By default, 802.1Q VLAN is disabled. With 802.1Q VLAN enabled, the VLAN VID 1 is created by default with an empty VLAN name field and all ports are configured as

"Untagged" members.

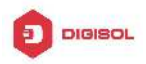

#### VLAN Setting ->

| JIGIS                                                                 | DL   | ти   |      |    |      |       | 4 6<br>3 5 | 8<br> <br> <br> <br> <br> | 10 :<br>10 :<br>9 : | 121    | 4 1<br> | $   \begin{bmatrix}     6 & 1 \\     \hline     \\     \hline     \\     \hline     \\     5 & 1   \end{bmatrix} $ | 8 20<br> | 22<br>21 | 24<br>1<br>23 | 25     | 26     |        |        |        |        |        |        |        |            |     |
|-----------------------------------------------------------------------|------|------|------|----|------|-------|------------|---------------------------|---------------------|--------|---------|----------------------------------------------------------------------------------------------------|----------|----------|---------------|--------|--------|--------|--------|--------|--------|--------|--------|--------|------------|-----|
| Administrator                                                         | VLAN | Mer  | nber | Se | ttin | g (Po | ort B      | ase                       | ed)                 |        |         |                                                                                                    |          |          |               |        |        |        |        |        |        |        |        |        |            | _ 1 |
| <ul> <li>Port Management</li> <li>VLAN Setting</li> </ul>             | F    | ort  |      |    |      |       |            |                           |                     |        |         |                                                                                                    | 01       |          | Re            | ad     | 1      |        |        |        |        |        |        |        |            | -   |
| VLAN mode                                                             | Des  | t PO | RT   |    | 01   | 02    | 0          | 03                        | 04                  | 1      | 05      |                                                                                                    | 06       |          | 07            | 0      | )8     | 09     | )      | 10     |        | 11     |        | 12     | 13         |     |
| VLAN Member                                                           | se   | elec | :    |    | 1    | V     |            | V                         | V                   | 1      | V       |                                                                                                    | V        |          | 1             |        | V      | V      | 1      | V      | í I    |        |        | V      | V          |     |
| Multi to 1 Setting                                                    | Des  | t PO | RT   |    | 14   | 15    | i          | 16                        | 17                  | 7      | 18      |                                                                                                    | 19       |          | 20            | 2      | 21     | 22     | 2      | 23     |        | 24     |        | 25     | 26         |     |
| QoS Setting                                                           | St   | elec |      |    | 1    | V     | 1          | V                         | V                   |        | V       |                                                                                                    | 1        |          | V             |        | J      | V      | ]      | V      |        | V      |        | V      | V          |     |
| <ul> <li>Security</li> <li>Spanning Tree</li> <li>Trunking</li> </ul> |      |      |      |    |      |       |            |                           |                     | Upda   | te      |                                                                                                    | LoadDe   | fau      | ılt           | ]      |        |        |        |        |        |        |        |        |            | _   |
| DHCP Relay Agent                                                      |      |      |      |    |      |       |            |                           |                     |        | VL      | AN M                                                                                                    | IEMBE    | R        |               |        |        |        |        |        |        |        |        |        |            |     |
| Backup/Recovery     Miscellaneous                                     | Port | 1    | 2 3  |    | 4    | 5 6   | 7          | 8                         | 9                   | 1<br>0 | 1<br>1  | 1<br>2                                                                                                    | 1<br>3   | 1<br>4   | 1<br>5        | 1<br>6 | 1<br>7 | 1<br>8 | 1<br>9 | 2<br>0 | 2<br>1 | 2<br>2 | 2<br>3 | 2<br>4 | 2 2<br>5 6 | 2   |

**Add VLAN:** Click to create a new VLAN name and to select VLAN ports. The VLAN name should be less than 10 characters. To save the members in a group, click **Add**.

#### VLAN Setting ->

|                                                                        | Multi to 1 Setting       | $\begin{array}{c} 2 \\ \hline 1 \\ \hline 1 \\ \hline 3 \\ \hline \end{array}$ | 6 8    | 10 12  | 14 16  | 18 20           | 22 24<br>24<br>21 23 |         | 26     |        |        |        |    |    |     |
|------------------------------------------------------------------------|--------------------------|--------------------------------------------------------------------------------|--------|--------|--------|-----------------|----------------------|---------|--------|--------|--------|--------|----|----|-----|
| <ul> <li>PoE</li> <li>Port Management</li> <li>VLAN Setting</li> </ul> | Destination PortNo.      | 1                                                                              |        |        |        |                 |                      | 01 -    |        |        |        |        |    |    | .=1 |
| <ul> <li>VLAN mode</li> <li>VLAN Member</li> </ul>                     | Current Setting Port:-   |                                                                                |        |        |        |                 |                      |         |        |        |        |        |    |    |     |
| Multi to 1 Setting     Per Port Counter                                | Disable                  | 01                                                                             | 02     | 03     | 04     | 05              | 06                   | 07      | 08     | 09     | 10     | 11     | 12 | 13 |     |
| <ul> <li>QoS Setting</li> <li>Security</li> </ul>                      | Port                     | 14                                                                             | 15     | 16     | 17     | 18              | 19                   | 20      | 21     | 22     | 23     | 24     | 25 | 26 |     |
| <ul> <li>Spanning Tree</li> <li>Trunking</li> </ul>                    | Note: "Dis               | abled                                                                          | port″  | define | es the | switc<br>Ipdate | h phys               | sical p | port w | hich i | s disa | abled. |    |    |     |
| <ul> <li>DHCP Relay Agent</li> <li>Backup/Recovery</li> </ul>          | 1.A example for Multi-to | o-1 sti                                                                        | ructur | e      |        |                 |                      |         |        |        |        |        |    |    |     |
| Miscellaneous                                                          |                          |                                                                                |        | ]      | Ports  | 1               | VLAN                 | l Gro   | ups    |        |        |        |    |    | -   |

## 6.5 Per Port Counter

#### <u>Per Port Counter -> Port Counter</u>

The Statistics screen displays the status of each port packet count.

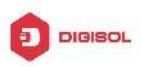

| DIGIS                                                      |                  | 6 8 10 12 14 16 18 20 22 24<br>6 7 9 11 13 15 17 19 21 23 5 | 25 26                    |   |
|------------------------------------------------------------|------------------|-------------------------------------------------------------|--------------------------|---|
| Administrator PoE Pot Management                           | Counter Category |                                                             |                          |   |
| VLAN Setting                                               | Counter Mode :   | Selection: Transmit Packet & Receiv                         | 7e Packet 👻 Update       | E |
| Per Port Counter     Port Counter                          | 01               | Transmit Pack<br>0                                          | et   Receive Packet<br>0 |   |
| <ul> <li>QoS Setting</li> <li>Security</li> </ul>          | 02               | 0                                                           | 0                        |   |
| Spanning Tree                                              | 03               | 0                                                           | 0                        |   |
| <ul> <li>Trunking</li> <li>DHCP Relay Agent</li> </ul>     | 05               | 0                                                           | 0                        |   |
| <ul> <li>Backup/Recovery</li> <li>Miscellaneous</li> </ul> | 06               | 0                                                           | 0                        |   |
| SNMP Settings                                              | 08               | 0                                                           | 0                        | , |

# 6.6 QoS Setting

#### **<u>QoS Setting -> Priority Mode</u>**

| DIGIS                                                                   | OĽ                                                                                                    | 2 4 6 8 10 12 14 16 18 20 22 24<br><b>1 1 1 1 1 1 1 1 1 1</b>                                                                          |  |  |  |  |  |  |  |  |  |
|-------------------------------------------------------------------------|----------------------------------------------------------------------------------------------------|----------------------------------------------------------------------------------------------------|--|--|--|--|--|--|--|--|--|
| <ul> <li>Administrator</li> <li>PoE</li> <li>Port Management</li> </ul> | Priority                                                                                                    | / Mode                                                                                                    |  |  |  |  |  |  |  |  |  |
| VLAN Setting Per Port Counter                                           | Priority Mo                                                                                                    | de                                                                                                    |  |  |  |  |  |  |  |  |  |
| QoS Setting     Priority Mode     Port 802 10 (P/DS                     | Mode                                                                                                    | <ul> <li>● First-In-First-Out</li> <li>● All-High-before-Low</li> <li>● Weight-Round-Robin. Low weight 0 • High weight: 0 •</li> </ul> |  |  |  |  |  |  |  |  |  |
| based                                                                   |                                                                                                    | Update                                                                                                    |  |  |  |  |  |  |  |  |  |
| <ul> <li>Security</li> <li>Spanning Tree</li> <li>Trunking</li> </ul>   | ed Note: When the queue weight is set to "0", it will be treated as "8".<br>The "low weight" and "high weight" means the ratio of the packet in the transmit queue. For example,<br>If "low weight" and "high weight" are set to "3" and "5", the ratio of the trasmit packet for the low priority to high<br>priority is 3/5. |                                                                                                    |  |  |  |  |  |  |  |  |  |
| <ul> <li>DHCP Relay Agent</li> <li>Backup/Recovery</li> </ul>           |                                                                                                    |                                                                                                    |  |  |  |  |  |  |  |  |  |

QoS Setting -> Port, 802.1p ,IP/DS based

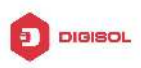

| DIGIS                        | 2       4       6       8       10       12       14       16       18       20       22       24         □       □       □       □       □       □       □       □       □       □       □       □       □       □       □       □       □       □       □       □       □       □       □       □       □       □       □       □       □       □       □       □       □       □       □       □       □       □       □       □       □       □       □       □       □       □       □       □       □       □       □       □       □       □       □       □       □       □       □       □       □       □       □       □       □       □       □       □       □       □       □       □       □       □       □       □       □       □       □       □       □       □       □       □       □       □       □       □       □       □       □       □       □       □       □       □       □       □       □       □       □       □       □       □       □ <t< th=""></t<> |              |             |         |               |              |             |                    |  |  |  |  |  |  |
|------------------------------|----------------------------------------------------------------------------------------------------|--------------|-------------|---------|---------------|--------------|-------------|--------------------|--|--|--|--|--|--|
| Administrator                | Class of Service C                                                                                                    | onfigura     | tion        |         |               |              |             | -                  |  |  |  |  |  |  |
| PoE<br>Dort Management       |                                                                                                    |              |             |         |               |              |             |                    |  |  |  |  |  |  |
| VLAN Setting                 | ✓=Enable High Priority                                                                                                    |              |             |         |               |              |             |                    |  |  |  |  |  |  |
| Per Port Counter             | Port No.\Mode                                                                                                    | Port<br>Base | VLAN<br>Tag | IP / DS | Port No.\Mode | Port<br>Base | VLAN<br>Tag | IP/DS              |  |  |  |  |  |  |
| Priority Mode                | 1                                                                                                    |              |             |         | 14            |              |             | [ <sup>[71</sup> ] |  |  |  |  |  |  |
| Port, 802.1p ,IP/DS<br>based | 2                                                                                                    |              |             |         | 15            |              |             | [FT]               |  |  |  |  |  |  |
| TCP/UDP Port Based           | 3                                                                                                    |              |             |         | 16            |              | Ē           |                    |  |  |  |  |  |  |
| Security                     | 4                                                                                                    |              |             |         | 17            |              | m           |                    |  |  |  |  |  |  |
| Spanning Tree                | 5                                                                                                    |              | m           |         | 18            |              |             | m                  |  |  |  |  |  |  |
| DHCP Relay Agent             | 6                                                                                                    |              |             |         | 19            |              |             |                    |  |  |  |  |  |  |
| Backup/Recovery              | 7                                                                                                    |              |             |         | 20            |              |             | [FT]               |  |  |  |  |  |  |
|                              | Q                                                                                                    |              | (m)         |         | 21            | m            | (m)         | m                  |  |  |  |  |  |  |

#### **QoS Setting -> TCP/UDP Port Based**

| JIGIS                                          |                          | 4 6 8 10 12 14 16 18 20 22 24<br>3 5 7 9 11 13 15 17 19 21 23 25 26 |  |
|------------------------------------------------|--------------------------|---------------------------------------------------------------------|--|
| <ul> <li>Administrator</li> <li>PoE</li> </ul> | Class of Service Configu | ation                                                               |  |
| Port Management VI AN Setting                  | Protocol                 | Option                                                              |  |
| Per Port Counter                               | FTP(20,21)               | F-I-F-0 👻                                                           |  |
| 😼 QoS Setting                                  | SSH(22)                  | F-I-F-0 👻                                                           |  |
| Priority Mode     Post 202 1p (P/D2)           | TELNET(23)               | F-I-F-0 👻                                                           |  |
| based                                          | SMTP(25)                 | F-I-F-0 👻                                                           |  |
| Security                                       | DNS(53)                  | F-I-F-0 👻                                                           |  |
| Spanning Tree                                  | TFTP(69)                 | F-I-F-0 👻                                                           |  |
| Trunking                                       | HTTP(80,8080)            | F-I-F-0 👻                                                           |  |
| DHCP Relay Agent Backup/Recovery               | POP3(110)                | F-I-F-0 💌                                                           |  |
|                                                | NEWS(119)                | F-I-F-0 👻                                                           |  |

# 6.7 Security

Security -> MAC Address Binding

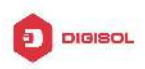

| DIGIS                                                                                                   | OĽ                                      | 2 4 6 8 10 12 14 16 1<br>6 7 7 9 11 13 15 1                                                                        | 8 20 22 24<br>7 19 21 23 25 26 |                |  |  |  |  |  |  |  |  |
|----------------------------------------------------------------------------------------------------|-----------------------------------------|----------------------------------------------------------------------------------------------------|--------------------------------|----------------|--|--|--|--|--|--|--|--|
| Administrator PoE Det Management                                                                        | MAC Address                             | Binding                                                                                                    |                                |                |  |  |  |  |  |  |  |  |
| VLAN Setting                                                                                            | Port No.                                |                                                                                                    | MAC Address                    | =              |  |  |  |  |  |  |  |  |
| <ul> <li>Per Port Counter</li> <li>QoS Setting</li> <li>Security</li> <li><u>MAC Address</u></li> </ul> | 1                                       |                                                                                                    |                                |                |  |  |  |  |  |  |  |  |
| TCP/UDP Filter                                                                                          |                                         | Select Port 01 - Bindi                                                                                             | ng Disable 👻 Update            |                |  |  |  |  |  |  |  |  |
| <ul> <li>Spanning Tree</li> <li>Trunking</li> <li>DHCP Relay Agent</li> </ul>                           | Note: If you enable t<br>automatically. | Note: If you enable the MAC address binding function, the address leaning function will be disabled automatically. |                                |                |  |  |  |  |  |  |  |  |
| Backup/Recovery                                                                                         | Port No.                                | Binding Status                                                                                                    | Port No.                       | Binding Status |  |  |  |  |  |  |  |  |
| Miscellaneous                                                                                           | 1                                       | Disable                                                                                                    | 14                             | Disable        |  |  |  |  |  |  |  |  |

#### Security -> TCP/UDP Filter

| DIGIS                                                                                                    | OĽ                                                                                                    |                     | 0 12 14 16 18 20 22<br>0 0 0 0 0 0 0 0 0<br>9 11 13 15 17 19 21 | 2 24<br>2 24<br>2 2<br>2 2<br>2 2<br>2 2<br>2 2<br>2 2 |                    |         |  |  |  |  |  |
|----------------------------------------------------------------------------------------------------|----------------------------------------------------------------------------------------------------|---------------------|-----------------------------------------------------------------|--------------------------------------------------------|--------------------|---------|--|--|--|--|--|
| Administrator PoE Pot Management                                                                             | TCP_UDP Fil                                                                                                    | lter Configura      | tion                                                            |                                                        |                    | _       |  |  |  |  |  |
| VLAN Setting                                                                                                 | Function Enable                                                                                                    | Disable 👻           |                                                                 |                                                        |                    | E       |  |  |  |  |  |
| <ul> <li>Per Port Counter</li> <li>QoS Setting</li> <li>Security</li> <li>MAC Address<br/>Binding</li> </ul> | Port Filtering Rule<br>Note:<br>(1) The outgoing packet with selected protocol will be either forwarded or dr<br>(2) "negative" means the selected protocol will be dropped and other protocol<br>"positive" means the selected protocol will be forwarded and other protocol |                     |                                                                 |                                                        |                    |         |  |  |  |  |  |
| TCP/UDP Filter                                                                                               |                                                                                                    | EFTP(20, 21)        | 🔲 SSH(22)                                                       | TELNET (23)                                            | 🔲 SMTP (25)        | ΠI      |  |  |  |  |  |
| <ul> <li>Spanning Tree</li> <li>Trunking</li> <li>DHCP Relay Agent</li> </ul>                                | Protocol                                                                                                    | <b>NEWS</b> (119)   | SNTP (123)                                                      | NetBIOS(137~139)                                       | 🔲 IMAP (143, 220)  | (16     |  |  |  |  |  |
| Backup/Recovery                                                                                              |                                                                                                    | 🔲 User_Define_a     | 🔲 User_Define_b                                                 | 🔲 User_Define_c                                        | User_Define_d      |         |  |  |  |  |  |
| Miscellaneous                                                                                                | Note: These User-                                                                                                    | defined A/B/C TCP/U | DP settings use the                                             | smae port number sett                                  | ings as the Users- | defin - |  |  |  |  |  |

# 6.8 Spanning Tree

**Spanning Tree -> STP Bridge Settings** 

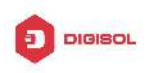

| DIGIS                                                             | OĽ                                         | C                              |                               | 0 12 14 16 1<br>0 0 0 0 0 0 0 0 0 0 0 0 0 0 0 0 0 0 0 | 8 20 22 24<br>7 19 21 23     | 25 26                                 |  |
|-------------------------------------------------------------------|--------------------------------------------|--------------------------------|-------------------------------|-------------------------------------------------------|------------------------------|---------------------------------------|--|
| Administrator PoE Rort Management                                 | STP Brid                                   | ge Settin                      | gs                            |                                                       |                              |                                       |  |
| VLAN Setting                                                      |                                            | Spanni                         | ng Tree Set                   | tings                                                 |                              |                                       |  |
| Per Port Counter                                                  | STP Mode                                   | Bridge<br>Priority             | Hello Time                    | Max Age                                               | Forward<br>Delay             |                                       |  |
| Security                                                          | bii wouc                                   | (0~61440)                      | (1~10 Sec)                    | (6~40 Sec)                                            | (4~30 Sec)                   |                                       |  |
| 🤣 Spanning Tree                                                   |                                            |                                |                               |                                                       |                              |                                       |  |
| STP Bridge Settings                                               |                                            |                                | Submit                        |                                                       |                              | -                                     |  |
| <ul> <li>STP Port Settings</li> <li>Leepback Detection</li> </ul> | Note: 2*(For                               | ward Delay-1,                  | >= Max Age,                   |                                                       |                              |                                       |  |
| Trunking                                                          | Max Age >= 2*(Hello Time+1)                |                                |                               |                                                       |                              |                                       |  |
| <ul> <li>DHCP Relay Agent</li> <li>Backup/Recovery</li> </ul>     | Bridge Priority must be multiplies of 4096 |                                |                               |                                                       |                              |                                       |  |
| Miscellaneous                                                     | Note: If you<br>automatically              | enable the M.<br>. Then both l | AC address bi<br>RSTP/STP and | nding functi<br>address lear                          | on, the addr<br>ning will be | ess leaning function will be disabled |  |

#### **Spanning Tree -> STP Port Settings**

| DIGIS                                                                                     | $\square \square \square \square \square \square \square \square \square \square \square \square \square \square \square \square \square \square \square $ |
|-------------------------------------------------------------------------------------------|----------------------------------------------------------------------------------------------------|
| Administrator PoE                                                                         | STP Port Settings                                                                                                    |
| VLAN Setting                                                                              | STP Port Settings                                                                                                    |
| <ul> <li>Per Port Counter</li> <li>QoS Setting</li> <li>Security</li> </ul>               | Priority (1 <sup>2</sup> 20000000)<br>(0 <sup>2</sup> 240)                                                                                                 |
| <ul> <li>Spanning Tree</li> <li>STP Bridge Settings</li> <li>STB Bed 2. Stress</li> </ul> |                                                                                                    |
| <ul> <li>StP Poil Settings</li> <li>Loopback Detection</li> <li>Trunking</li> </ul>       | Priority should be a multipe of 16                                                                                                    |
| <ul> <li>DHCP Relay Agent</li> <li>Backup/Recovery</li> </ul>                             | CTD Port Statue                                                                                                    |
| Miscellaneous                                                                             | Sir Fort Status                                                                                                    |

#### Spanning Tree -> Loopback Detection

| DIGIS                                                                                           | ٥L              | $ \begin{array}{cccccccccccccccccccccccccccccccccccc$ | 10 12 14 16 18 20 22 24<br>10 12 14 16 18 20 22 24<br>10 10 10 10 10 10<br>10 10 10 10 10 10<br>10 11 13 15 17 19 21 23 | 1<br>]<br>3 25 26 |   |   |
|-------------------------------------------------------------------------------------------------|-----------------|-------------------------------------------------------|----------------------------------------------------------------------------------------------------|-------------------|---|---|
| <ul> <li>Administrator</li> <li>PoE</li> <li>Port Management</li> </ul>                         | Loopback Det    | ection Setti                                          | ngs                                                                                                    |                   |   | * |
| VLAN Setting                                                                                    | Loopback Dete   | ct Function                                           | Disable                                                                                                    | -                 | ] | ш |
| Per Port Counter                                                                                | Auto Wa         | ke Up                                                 | Disable                                                                                                    | *                 |   |   |
| QoS Setting                                                                                     | Wake-Up Tim     | e Interval                                            | 10 sec                                                                                                    | •                 |   |   |
| Security                                                                                        |                 | Su                                                    | bmit                                                                                                    |                   |   |   |
| Spanning Tree     STP Bridge Settings     STP Port Settings     Loopback Detection     Trunking | Reset All Ports |                                                       |                                                                                                    |                   | _ |   |
| DHCP Relay Agent                                                                                | Port No.        | Status                                                | ]                                                                                                    |                   |   |   |
| Backup/Recovery                                                                                 | 1               | 177778                                                |                                                                                                    |                   |   |   |
| Miscellaneous                                                                                   | 2 3             |                                                       |                                                                                                    |                   |   | Ŧ |

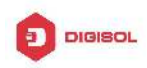

# 6.9 Trunking

#### Trunking -> Link Aggregation Settings

The Trunking function allows the switch to combine two or four ports together to increase bandwidth. Select the Trunking Groups, choose the Members to be grouped together, and then click **Submit** to activate the selected Trunking Groups.

| DIGIS                             | OĽ               | $\begin{array}{c} 2 \\ \hline 1 \\ \hline 1 \\ \hline 3 \end{array}$ |         | 0 12<br>1 1 1<br>1 1 1<br>9 11 | 14 16 1<br>14 16 1<br>13 15 1 | 18 20 2<br>2 2 2<br>2 2 2<br>2 2 2<br>1 7 1 9 2 | 2 24<br>1 1 23 | 25 26  |    |          |        |     |
|-----------------------------------|------------------|----------------------------------------------------------------------|---------|--------------------------------|-------------------------------|-------------------------------------------------|----------------|--------|----|----------|--------|-----|
| Administrator PoE Port Management | Trunking         |                                                                      |         |                                |                               |                                                 |                |        |    | ~        |        | -   |
| VLAN Setting                      | System Pric      | ority                                                                |         |                                | 1                             |                                                 | (1~655         | 35)    |    |          |        |     |
| Per Port Counter                  | Link Aggregation | Algori                                                               | thm     |                                |                               | MAC Sr                                          | c&Dst ▼        |        |    |          |        | E   |
| QoS Setting                       |                  |                                                                      | Sul     | bmit                           |                               |                                                 |                |        |    |          |        |     |
| Security                          | [                |                                                                      |         |                                |                               |                                                 |                |        |    |          |        |     |
| Spanning Tree                     |                  |                                                                      |         |                                |                               |                                                 |                |        |    |          |        |     |
| 🤣 Trunking                        | Refresh          |                                                                      |         |                                |                               |                                                 |                |        |    |          |        |     |
| Link Aggregation                  | Reffer           |                                                                      |         |                                |                               |                                                 |                |        |    |          |        |     |
| Settings<br>DHCD Relay Agent      |                  | I                                                                    | .ink Gr | oup 1                          |                               |                                                 | Link G         | roup 2 | 2  | Link G   | roup 3 | 1   |
| Backun/Recovery                   |                  | P1                                                                   | P2      | P3                             | P4                            | P5                                              | P6             | P7     | P8 | P25      | P26    | 1   |
| Miscellaneous                     | Member           |                                                                      |         | V                              | V                             | V                                               | V              | 7      | V  | <b>V</b> | V      | ]   |
| SNMD Settings                     |                  |                                                                      |         | 8 <del>10.00</del> 4           | 192.92                        | 1                                               |                | 1      |    |          |        | 1   |
|                                   | e                |                                                                      | N:      | - 0 î                          |                               |                                                 | D 1            | a      |    | n:1      | .1.    | 1 - |

# 6.10 DHCP Relay Agent

DHCP Relay Agent -> DHCP Relay Agent

| DIGIS                                                                                                    | $\square \square \square \square \square \square \square \square \square \square \square \square \square \square \square \square \square \square \square $ | 1<br>]<br>]<br>] <b>[] [</b> ]<br>]<br>]<br>]<br>] |
|----------------------------------------------------------------------------------------------------|----------------------------------------------------------------------------------------------------|----------------------------------------------------|
| Administrator  PoE  Port Management                                                                                    | DHCP Relay Agent                                                                                                    |                                                    |
| VLAN Setting Per Port Counter                                                                                          | DHCP Relay State :                                                                                                    | Disable -                                          |
| <ul> <li>QoS Setting</li> <li>Security</li> </ul>                                                                      | DHCP Relay Hops Count Limit (1-16):<br>DHCP Relay Option 82 State :                                                                                        | l6<br>Disable ▼                                    |
| <ul> <li>Spanning Tree</li> <li>Trunking</li> </ul>                                                                    | Update                                                                                                    |                                                    |
| <ul> <li>DHCP Relay Agent</li> <li>DHCP Relay Agent</li> <li>Relay Server</li> <li>VLAN MAP Relay<br/>Agent</li> </ul> |                                                                                                    |                                                    |
| Backup/Recovery                                                                                                    |                                                                                                    |                                                    |

#### DHCP Relay Agent -> Relay Server

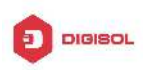

| DIGIS                                                          | OĽ             | 2 4 6 8 10 12 14 16 18 20 22 24<br>1 1 1 1 1 1 1 1 1 1 1 1 1 1 1 1 1 1 1 |  |
|----------------------------------------------------------------|----------------|--------------------------------------------------------------------------|--|
| Administrator PoE                                              | DHCP Relay Ag  | ent                                                                      |  |
| <ul> <li>Port Management</li> <li>VLAN Setting</li> </ul>      | DHCP Server IP |                                                                          |  |
| <ul> <li>Per Port Counter</li> <li>QoS Setting</li> </ul>      |                |                                                                          |  |
| Security Spanning Tree                                         | 27             | DHUF SETVET 1F LIST                                                      |  |
| 22 DHCP Relay Agent                                            |                |                                                                          |  |
| DHCP Relay Agent     Relay Server     VLAN MAP Relay     Acout |                |                                                                          |  |
| Backup/Recovery                                                |                |                                                                          |  |

#### DHCP Relay Agent -> VLAN MAP Relay Agent

| DIGIS                                                                 | OL            | 2 4 6 8 10 12 1<br> | 4 16 18 20 22 24<br>3 15 17 19 21 23 25 26 |        |
|-----------------------------------------------------------------------|---------------|---------------------|--------------------------------------------|--------|
| <ul> <li>Administrator</li> <li>PoE</li> </ul>                        | DHCP Relay Ag | gent                |                                            |        |
| Port Management     VLAN Setting     Per Port Counter                 | VLAN ID       | 1-4094              | Map Server IP 🔻                            | Add    |
| <ul> <li>QoS Setting</li> <li>Security</li> </ul>                     | MAP List      |                     |                                            |        |
| <ul> <li>Spanning Tree</li> <li>Trunking</li> </ul>                   | VLAN ID       | e.<br>6             | Server IP                                  | Action |
| DHCP Relay Agent     DHCP Relay Agent     Relay Server                |               |                     |                                            |        |
| <ul> <li>VLAN MAP Relay<br/>Agent</li> <li>Backup/Recovery</li> </ul> |               |                     |                                            |        |
|                                                                       |               |                     |                                            |        |

# 6.11 Backup/Recovery

Allow the current configuration settings to be saved to a file (not including the password), and if necessary, you can restore configuration settings from the file.

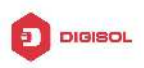

| DIGIS                                                                                                    | 2       4       6       8       10       12       14       16       18       20       22       24         1       1       1       1       1       1       16       16       16       16       16       16       16       16       16       16       16       16       16       16       16       16       16       16       16       16       16       16       16       16       16       16       16       16       16       16       16       16       16       16       16       16       16       16       16       16       16       16       16       16       16       16       16       16       16       16       16       16       16       16       16       16       16       16       16       16       16       16       16       16       16       16       16       16       16       16       16       16       16       16       16       16       16       16       16       16       16       16       16       16       16       16       16       16       16       16       16       16       16       16 |
|----------------------------------------------------------------------------------------------------|----------------------------------------------------------------------------------------------------|
| <ul> <li>Administrator</li> <li>PoE</li> <li>Port Management</li> <li>VLAN Setting</li> <li>Per Port Counter</li> </ul>                                                                                     | Configuration Backup/Recovery Backup(Switch→PC) Please check "Download" to download EEPROM contents. Download                                                                                                    |
| <ul> <li>QoS Setting</li> <li>Security</li> <li>Spanning Tree</li> <li>Trunking</li> <li>DHCP Relay Agent</li> <li>Backup/Recovery</li> <li>Miscellaneous</li> <li>SIMP Settings</li> <li>Logout</li> </ul> | Recovery(PC→Switch)<br>Select the image file :<br>Password:                                                                                                    |

Backup or restore the configuration file to or from your local drive.

Click **Download** to save the current settings to your disk.

Click Browse to browse your inventories for a saved backup settings file.

Click Update after selecting the backup settings file you want to restore.

Note: Switch will reboot after restore and all current configurations will be lost

## 6.12 Miscellaneous

Miscellaneous -> Miscellaneous Settings

| DIGIS                                                      | <b>SOL</b> 2 4 6 8 10 12 14 16 18 20 22 24<br><b>SOL 1</b> 5 7 9 11 13 15 17 19 21 23 25 26                                                                                |  |  |  |  |
|------------------------------------------------------------|----------------------------------------------------------------------------------------------------|--|--|--|--|
| ▶ Administrator                                            | Miscellaneous Setting                                                                                                    |  |  |  |  |
| <ul> <li>Pot Management</li> <li>VLAN Setting</li> </ul>   | Output Queue Aging Time                                                                                                    |  |  |  |  |
| <ul> <li>Per Port Counter</li> <li>GoS Setting</li> </ul>  | Aging time<br>Dissble *<br>missble *<br>To a long time will lower the free packet buffer, resulting in the poor utilization of the buffer and the poor switch performance. |  |  |  |  |
| <ul> <li>Spanning Tree</li> </ul>                          | VLAN Striding                                                                                                    |  |  |  |  |
| > Trunking<br>> DHCP Relay Agent                           | VLAN<br>Strong<br>Bisable + group.                                                                                                    |  |  |  |  |
| <ul> <li>Backup/Recovery</li> <li>Miscellaneous</li> </ul> | IGMP Snooping V1 & V2                                                                                                    |  |  |  |  |
| SNMP Settings<br>Togout                                    | IGMP<br>Shooping IGMP Shooping V1 & V2 function enable                                                                                                    |  |  |  |  |
|                                                            |                                                                                                    |  |  |  |  |

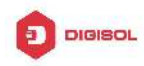

# 6.13 SNMP Settings

| DIGIS                                                                   | <b>30L</b> 2 4 6 8 10 12 1<br>1 3 5 7 5 11 | 4 16 18 20 22 24<br>DCCCCCCC<br>3 15 17 19 21 23 25 26 |  |
|-------------------------------------------------------------------------|--------------------------------------------|--------------------------------------------------------|--|
| <ul> <li>Administrator</li> <li>PoE</li> <li>Port Management</li> </ul> | SNMP Settings                              |                                                        |  |
| VLAN Setting                                                            |                                            | Community Settings                                     |  |
| Per Port Counter     QoS Setting                                        | Community Name                             | Access Right                                           |  |
| Security                                                                | public                                     | Read Only 🐱                                            |  |
| Spanning Tree                                                           |                                            | Read Only -                                            |  |
| Trunking     DHCP Relay Agent     Relay Agent                           |                                            | Epdete                                                 |  |
| Miscellaneous                                                           |                                            | SNMP Settings                                          |  |
| SNMP Settings                                                           | System Descrition                          |                                                        |  |
| 3 Logout                                                                | System Contact                             |                                                        |  |

# 6.15 Logout

Click this to end this session

**Note:** If you close the web browser without clicking the **Logout** button, it will be seen as an abnormal exit and the login session will still be occupied.

# 6.16 PoE

#### **PoE -> PoE Status**

The Statistics screen displays the total Watts usage of PoE Switch.

| DIGIS                                                 | <b>SOL</b> <sup>24681</sup><br>1357 | 0 12 14 16 18 20 22 24<br>0 12 14 16 18 20 22 24<br>0 11 13 15 17 19 21 23 25 26 |  |
|-------------------------------------------------------|-------------------------------------|----------------------------------------------------------------------------------|--|
| Administrator PoE PoE PoE PoE PoE PoE PoE PoE PoE PoE | PoE Status                          |                                                                                  |  |
| PoE Setting                                           | Max Power Consumption each port     | 30 watt(for IEEE802.3at)                                                         |  |
| PoE Power Delay                                       | System operation status             | On                                                                               |  |
| PoE Scheduling                                        | Main Power consumption              | 0.0(Watt)                                                                        |  |
| <ul><li>NTP Setting</li><li>PoE Autocheck</li></ul>   |                                     | · · · · ·                                                                        |  |
| Port Management                                       |                                     |                                                                                  |  |
| VLAN Setting                                          |                                     |                                                                                  |  |
| Per Port Counter                                      |                                     |                                                                                  |  |
| QoS Setting                                           |                                     |                                                                                  |  |
| > Security                                            |                                     |                                                                                  |  |
| Spanning Tree                                         |                                     |                                                                                  |  |
| Trunking                                              |                                     |                                                                                  |  |

#### **PoE -> PoE Setting**

This section provides PoE (Power over Ethernet) Configuration and PoE output status of PoE Switch.

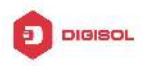

| DIGIS                                                   | 301      | <b>TN</b> |                | 4 6 8 10 12 14 16 18 20 22 24<br>3 5 7 9 11 13 15 17 19 21 23 25 26                                                                         |                                                                                  |
|---------------------------------------------------------|----------|-----------|----------------|----------------------------------------------------------------------------------------------------|----------------------------------------------------------------------------------|
| Administrator PoE                                       | PoE Se   | etting    |                |                                                                                                    |                                                                                  |
| PoE Status     PoE Setting     PoE Power Delay          | Function |           |                | Status                                                                                                    | E                                                                                |
| <ul> <li>PoE Scheduling</li> <li>NTP Setting</li> </ul> | Port No. |           | 01 02<br>13 14 | 03       04       05       06       07       08       09       10         15       16       17       18       19       20       21       22 | 11 12 12 13 12 13 12 13 12 13 12 13 13 12 13 13 13 13 13 13 13 13 13 13 13 13 13 |
| POE Autocheck                                           |          |           |                | Update                                                                                                    |                                                                                  |
| VLAN Setting                                            |          |           | a              | Port Status Refresh                                                                                                    |                                                                                  |
| Per Port Counter                                        | Port     | Status    | Class          | Power Consumption(Watt)                                                                                                    | Current (mA)                                                                     |
| QoS Setting                                             | 1        | Enable    | 3              | 0.00                                                                                                    | 0.00                                                                             |
| Security                                                | 2        | Enable    |                | 0.00                                                                                                    | 0.00                                                                             |
| Spanning Tree                                           | 3        | Enable    |                | 0.00                                                                                                    | 0.00                                                                             |
| Truching Tree                                           | 4        | Enable    | 1000000        | 0.00                                                                                                    | 0.00                                                                             |
|                                                         | 5        | Enable    | 3 <u></u>      | 0.00                                                                                                    | 0.00 +                                                                           |

Status: Can enable or disable the PoE function.

**Class:** Class 0 is the default for PDs. However, to improve power management at the PSE, the PD may opt to provide a signature for Class 1 to 4.

The PD is classified based on power. The classification of the PD is the maximum power that the PD will draw across all input voltages and operational modes. A PD shall return Class 0 to 4 in accordance with the maximum power draw as specified by following Table.

| Class | Usage    | Range of maximum power used by the PD |
|-------|----------|---------------------------------------|
| 0     | Default  | 0.44 to 12.95 Watts                   |
| 1     | Optional | 0.44 to 3.84 Watts                    |
| 2     | Optional | 3.84 to 6.49 Watts                    |
| 3     | Optional | 6.49 to 12.95 Watts                   |
| 4     | Optional | 12.95 to 25.5 Watts                   |

Power Consumption (Watt): It shows the PoE supply Watts.

Current (mA): It shows the PoE device current Amp.

Current-Limit (mA): It can limit the port PoE supply Amp. Per port maximum value must less600. Once power overload detected, the port will auto shut down and we should manually enable the PoE port.

#### **PoE -> PoE Power Delay**

This section provides PoE Power Delay Configuration.

| DIGIS                                                                                                 | <b>SOI</b><br>Poe P  | ower Delay         |               | 0 12 14 16 18 20 22 24<br>11 13 15 17 19 21 23 25 26                                                                                                    |
|----------------------------------------------------------------------------------------------------|----------------------|--------------------|---------------|----------------------------------------------------------------------------------------------------|
| PoE Status  PoE Setting  PoE Power Delay  PoE Scheduling  NTP Setting  PoE Autocheck  Port Management | Function<br>Port No. | C<br>C             | elay Mode     | Delay Time(0~300)           second           05         06         07         08         09         10         11         12           17         18         19         20         21         22         23         24           Update         0         0         0         0         0         0         0         0         0         0         0         0         0         0         0         0         0         0         0         0         0         0         0         0         0         0         0         0         0         0         0         0         0         0         0         0         0         0         0         0         0         0         0         0         0         0         0         0         0         0         0         0         0         0         0         0         0         0         0         0         0         0         0         0         0         0         0         0         0         0         0         0         0         0         0         0         0         0         0         0         0         0 |
| VLAN Setting                                                                                          | Port                 | Delay Mode         | Delay Time (s | (second)                                                                                                    |
| <ul> <li>Per Port Counter</li> <li>QoS Setting</li> </ul>                                             | 2                    | Disable            | 0             |                                                                                                    |
| <ul> <li>Security</li> <li>Spanning Tree</li> </ul>                                                   | 4                    | Disable<br>Disable | 0             |                                                                                                    |
| Trunkina                                                                                              | 6                    | Disable            | 0             |                                                                                                    |

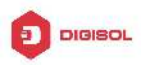

**Delay Mode:** Enable or disable the port's PoE Power Delay function. **Delay Time:** Set PoE power delay time  $(0 \sim 300)$ .

#### **PoE -> PoE Scheduling**

PoE Schedule user can configure a duration time for PoE port as default value does not provide power.

Note Please enable NTP and correct the System Time first.

| IGISOL         2         4         6         8         10         12         14         16         18         20         22         24           IGISOL         1         3         5         7         9         11         13         15         17         19         21         23         25         26 |                       |                                                     |          |      |          |          |      |      |  |
|----------------------------------------------------------------------------------------------------|-----------------------|-----------------------------------------------------|----------|------|----------|----------|------|------|--|
| Administrator PoE                                                                                                    | PoE S                 | chedu                                               | lling    |      |          |          |      |      |  |
| <ul> <li>PoE Status</li> <li>PoE Setting</li> <li>PoE Power Delay</li> <li>PoE Scheduling</li> </ul>                                                                                                    | Sched<br>Sche<br>Sche | Schedule on Port<br>Schedule Mode<br>Schedule AM/PM |          |      | _        |          |      |      |  |
| NTP Setting     PoE Autocheck                                                                                                    | Beleo<br>Hour         | t all<br>Mon.                                       | Tue.     | Wed. | Thu.     | Fri.     | Sat. | Sun. |  |
| VLAN Setting                                                                                                    | 00  01  01            | <b>V</b>                                            | <b>V</b> |      | <b>V</b> | V<br>V   |      | V    |  |
| Per Port Counter<br>QoS Setting                                                                                                    | 02                    | 7                                                   | <b>V</b> |      | 7        | <b>V</b> |      | 7    |  |
| Security                                                                                                    | 04                    | <b>V</b>                                            | V        |      | V<br>7   |          |      |      |  |
| Trunking                                                                                                    | 06                    | <b>V</b>                                            | V        | V    | 7        |          |      | V    |  |

As default value, all PoE Schedule Profile functions are disabled

Please use mouse to click on the block about what time you want to supply power for PoE port.

#### PoE -> NTP Setting

This section provide the NTP Configuration of PoE Switch

| DIGIS                                                       | SOĽ         | 2 4 6<br>1 1 1<br>1 3 5              | 8 10 12 14 16 18 20 22 24<br> |
|-------------------------------------------------------------|-------------|--------------------------------------|-------------------------------|
| Administrator POE                                           | NTP Setting | 1                                    |                               |
| <ul> <li>PoE Status</li> <li>PoE Setting</li> </ul>         | System Time | 0:21:40                              |                               |
| <ul> <li>PoE Power Delay</li> <li>PoE Scheduling</li> </ul> | NTP Server  | #1 165.193.126.2<br>#2 59.124.196.85 |                               |
| NTP Setting     PoE Autocheck                               | Time Zone   | UTC 0:00 ¥                           |                               |
| Port Management                                             |             | Update                               |                               |
| VLAN Setting Per Port Counter                               |             |                                      |                               |
| P QoS Setting                                               |             |                                      |                               |
| Security                                                    |             |                                      |                               |
| Trunking                                                    |             |                                      |                               |

System Time: Display current time information

NTP Server: Allow assign #1 or #2 NTP server IP address manually

Time Zone: Allow select the time zone according to current location

#### **PoE -> PoE Auto-check**

The PoE Switch can be configured to monitor connected PD's status in real-time via ping action.

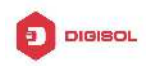

Once the PD stops working and without response, the PoE Switch is going to restart PoE port power, and bring the PD back to work. It will greatly enhance the reliability and reduces administrator management burden.

| DIGIS                                                                        | SOĽ              | i.        |                     | 4 6 8<br>3 5 7 | 10 12 14 16 18 20 22 2<br>0 0 0 0 0 0 0 0 0 0 0 0 0 0 0 0 0 0 0 | 4<br>3 25 26                                         |                                                                                                    |     |  |
|------------------------------------------------------------------------------|------------------|-----------|---------------------|----------------|-----------------------------------------------------------------|------------------------------------------------------|----------------------------------------------------------------------------------------------------|-----|--|
| PoE                                                                          | PoE Auto-check   |           |                     |                |                                                                 |                                                      |                                                                                                    |     |  |
| <ul> <li>PoE Status</li> <li>PoE Setting</li> <li>PoE Power Delay</li> </ul> | Set Port<br>No.  | 01 🔻      | IP Addr             | ess            | 0.0.                                                            | 0.0                                                  |                                                                                                    | — E |  |
| PoE Scheduling     NTP Setting     PoE Autocheck     Port Management         | Checking<br>Time | ►<br>Min. | Reset<br>Delay Time | 3 ▼<br>Sec.    | Enable Checking<br>Port.No                                      | 01 02 03 0<br>07 08 09 1<br>13 14 15 1<br>19 20 21 0 | 04       05       06         10       11       12         16       17       18         22       23       24 |     |  |
| VLAN Setting                                                                 | Update           |           |                     |                |                                                                 |                                                      |                                                                                                    |     |  |
| Per Port Counter                                                             | Port No.         |           |                     | I              | P Address                                                       | Enable Status                                        |                                                                                                    |     |  |
| QoS Setting                                                                  | 1                |           |                     |                | 0. 0. 0. 0                                                      | Off.                                                 |                                                                                                    |     |  |
| Security                                                                     | 2                |           |                     |                | 0.0.0.0                                                         | Off.                                                 |                                                                                                    |     |  |
| Spanning Tree                                                                | 3 4              |           |                     |                | 0.0.0.0                                                         | Off.                                                 |                                                                                                    |     |  |
| P Trunkina                                                                   |                  |           |                     |                | 0. 0. 0. 0                                                      | Off.                                                 |                                                                                                    |     |  |

Set Port No.: Select the port witch you want to set IP Address

IP Address: Allow assign IP address witch you want to monitor

**Checking Time:** Select time interval of ping action (1-10Min)

Enable Checking Port. No: Select the port witch you want to enable PoE Auto-check

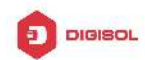

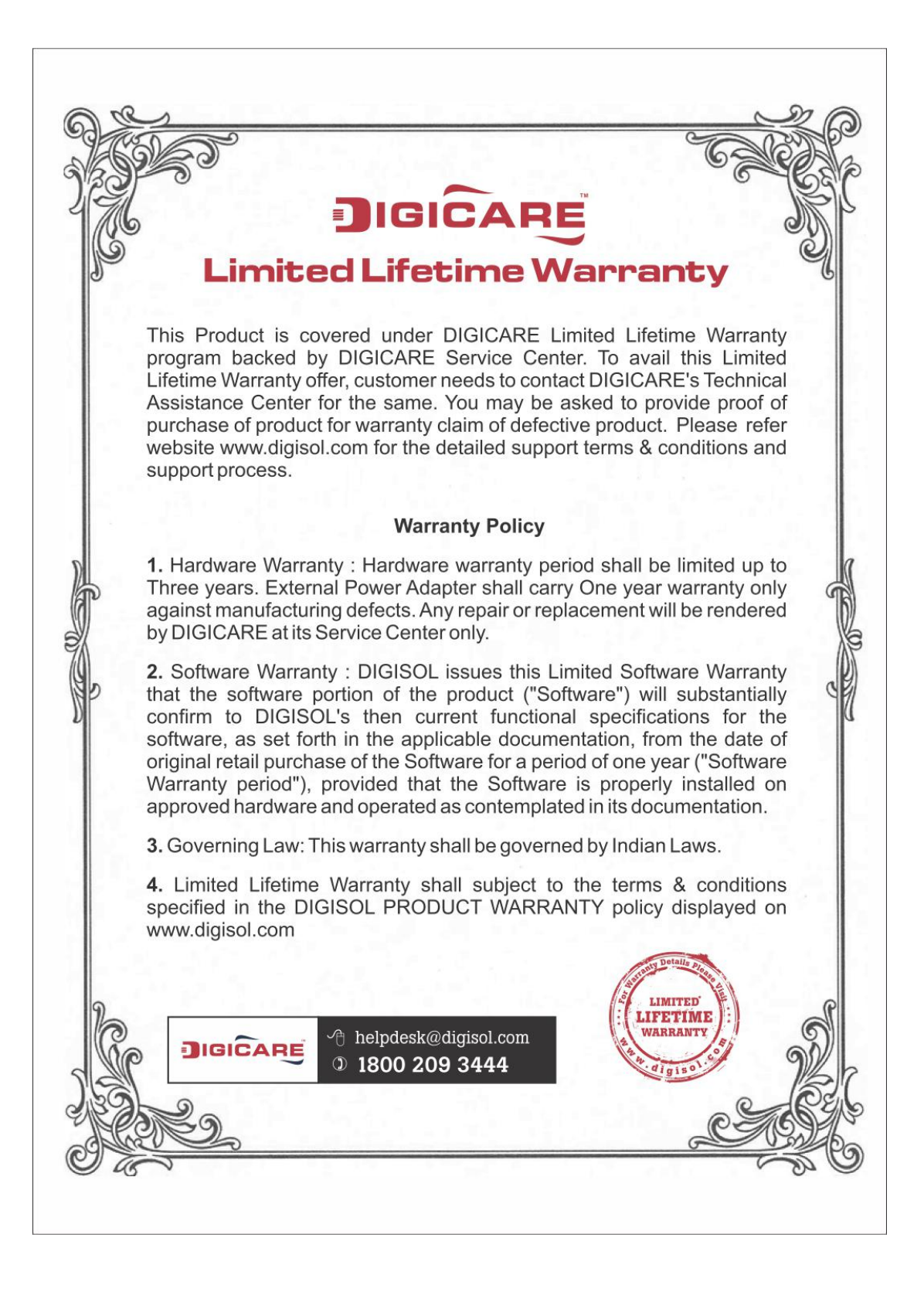